## ISL-trunking configureren tussen Catalyst-Switches die CatOS-software en Cisco IOSsysteemsoftware uitvoeren

## Inhoud

Inleiding Voorwaarden Vereisten Gebruikte componenten Achtergrondinformatie Belangrijke opmerkingen Conventies Configureren Netwerkdiagram Configuraties Verifiëren Opdrachten tonen Problemen oplossen Switch accepteert geen verandering van inatief VLAN op een Trunk-poort omdat poort niet-802.1Q poort is Gerelateerde informatie

## **Inleiding**

Dit document biedt voorbeeldconfiguraties voor Inter-Switch Link (ISL) trunking tussen een Cisco Catalyst 5000 switch die Catalyst OS (CatOS) en een Catalyst 6500 switch runt die Cisco IOS® systeemsoftware beheert. U kunt een van deze switches in dit scenario gebruiken om dezelfde resultaten te behalen:

- Any Catalyst 4500/4000, 5500/5000 of 6500/6000 Series switch met CatOS-indeling
- Any Catalyst 4500/4000 of Catalyst 6500/6000 Series switch met Cisco IOS-systeemsoftware

## Voorwaarden

#### **Vereisten**

Er zijn geen specifieke vereisten van toepassing op dit document.

#### Gebruikte componenten

De informatie in dit document is gebaseerd op de volgende software- en hardware-versies:

- Catalyst 5000 switch met CatOS 6.1(1) software
- Catalyst 6509 switch met Cisco IOS-softwarerelease 12.1(4)E1

De informatie in dit document is gebaseerd op de apparaten in een specifieke laboratoriumomgeving. Zie het gedeelte <u>Netwerkdiagram</u> van dit document voor meer informatie over de laboratoriumomgeving. Zorg ervoor dat u de mogelijke impact van een configuratie of opdracht op uw netwerk begrijpt voordat u het gebruikt. De configuraties op alle apparaten werden gewist met de **duidelijke configuratie alle** en **schrijf wissen** opdrachten om een standaardconfiguratie te verzekeren.

#### **Achtergrondinformatie**

Trunking is een manier om verkeer van verscheidene VLAN's over een punt-aan-punt verbinding tussen twee apparaten te dragen. Twee manieren waarop u Ethernet trunking kunt implementeren zijn:

- ISL (een eigen Cisco-protocol)
- IEEE 802.1Q (een IEEE-standaard).

Dit document bevat alleen de configuratiebestanden van de switches en de uitvoer van de bijbehorende opdrachten in de **voorbeeldweergave**. Voor details over hoe te om een ISL stam tussen de switches van de Catalyst te vormen, verwijs naar deze documenten:

- VLAN-trunks configureren op Fast Ethernet- en Gigabit Ethernet-poorten (Catalyst 5000)
- <u>De betekenis van VLAN Trunks</u> van het <u>configureren van Layer 2 Ethernet-interfaces</u> (Catalyst 6500/6000 Series switch die Cisco IOS-software runt)
- *De betekenis van VLAN Trunks* gedeelte van <u>het configureren van Layer 2 Ethernet-interfaces</u> (Catalyst 4500/4000 Series switch die Cisco IOS-software runt)

#### Belangrijke opmerkingen

- De Catalyst 4500/4000 Series switches (die Catalyst 2948G en Catalyst 2980G omvatten) die CatOS slechts 802.1Q trunking gebruiken. Deze switches ondersteunen ISL-trunking niet.
- De Catalyst 4000 switches met een Supervisor Engine II+ of hoger draaien Cisco IOSsoftware standaard. Deze switches ondersteunen zowel ISL als 802.1Q trunking-modi op alle interfaces, behalve op het blokkeren van Gigabit-poorten op de WS-X4418-GB en S-X4412-2GB-T modules. In deze gevallen ondersteunen de switches slechts 802.1Q trunking. Poorten 3 tot en met 18 blokkeren Gigabit-poorten op de WS-X4418-GB module. Poorten 1 tot en met 12 blokkeren Gigabit-poorten op de WS-X4412-2GB-T module. De term "blokkerende poort" betekent dat de poortverbinding naar de backplane wordt overtekend.
- Elke Ethernet-poort op een Catalyst 6500/6000 Series switch ondersteunt 802.1Q en ISLinsluiting.
- Gebaseerd op de module, ondersteunen Catalyst 5000 boomstam-enabled havens ISL insluiting slechts of steunen zowel ISL als 802.1Q. De beste manier om de ondersteunde insluitingstypen te bepalen is het gebruik van de opdracht **show port mogelijkheden**. De opdrachtoutput geeft expliciet de trunking-capaciteit aan, zoals dit voorbeeld laat zien: cat5000> **show port capabilities 3**

| cacsooos | 51101 | POLC | cupubilities 5 |
|----------|-------|------|----------------|
| Model    |       |      | WS-X5225R      |
| Port     |       |      | 3/1            |
| Туре     |       |      | 10/100BaseTX   |

```
Speedauto,10,100Duplexhalf,fullTrunk encap type802.1Q, ISL!--- This particular port supports both 802.1Q and ISL. Trunk modeon,off,desirable,auto,nonegotiate Channel 3/1-2,3/1-4 Broadcast suppression percentage(0-100) Flow control receive-(off,on),send-(off,on) Security yes Membership static,dynamic Faststart yes QOS scheduling rx-(none),tx-(none) CoS rewrite yes ToS rewrite IP-PrecedenceRewrite no UDLD yes AuxiliaryVlan 1..1000,1025..4094,untagged,dot1p,none SPANsource,destination
```

 Verzeker dat de trunking modi over de hoofdlink overeenkomen. Als u één kant van de verbinding als een ISL stam vormt, moet u de andere kant van de verbinding als ISL configureren. Op dezelfde manier als u één kant van de link als een 802.1Q vormt, moet u de andere kant van de link configureren als 802.1Q.

#### **Conventies**

Raadpleeg <u>Cisco Technical Tips Conventions (Conventies voor technische tips van Cisco) voor</u> meer informatie over documentconventies.

## **Configureren**

Deze sectie bevat informatie over het configureren van de functies die in dit document worden beschreven.

**N.B.:** Gebruik het <u>Opdrachtupgereedschap</u> (<u>alleen geregistreerde</u> klanten) om meer informatie te vinden over de opdrachten die in dit document worden gebruikt.

#### **Netwerkdiagram**

Het netwerk in dit document is als volgt opgebouwd:

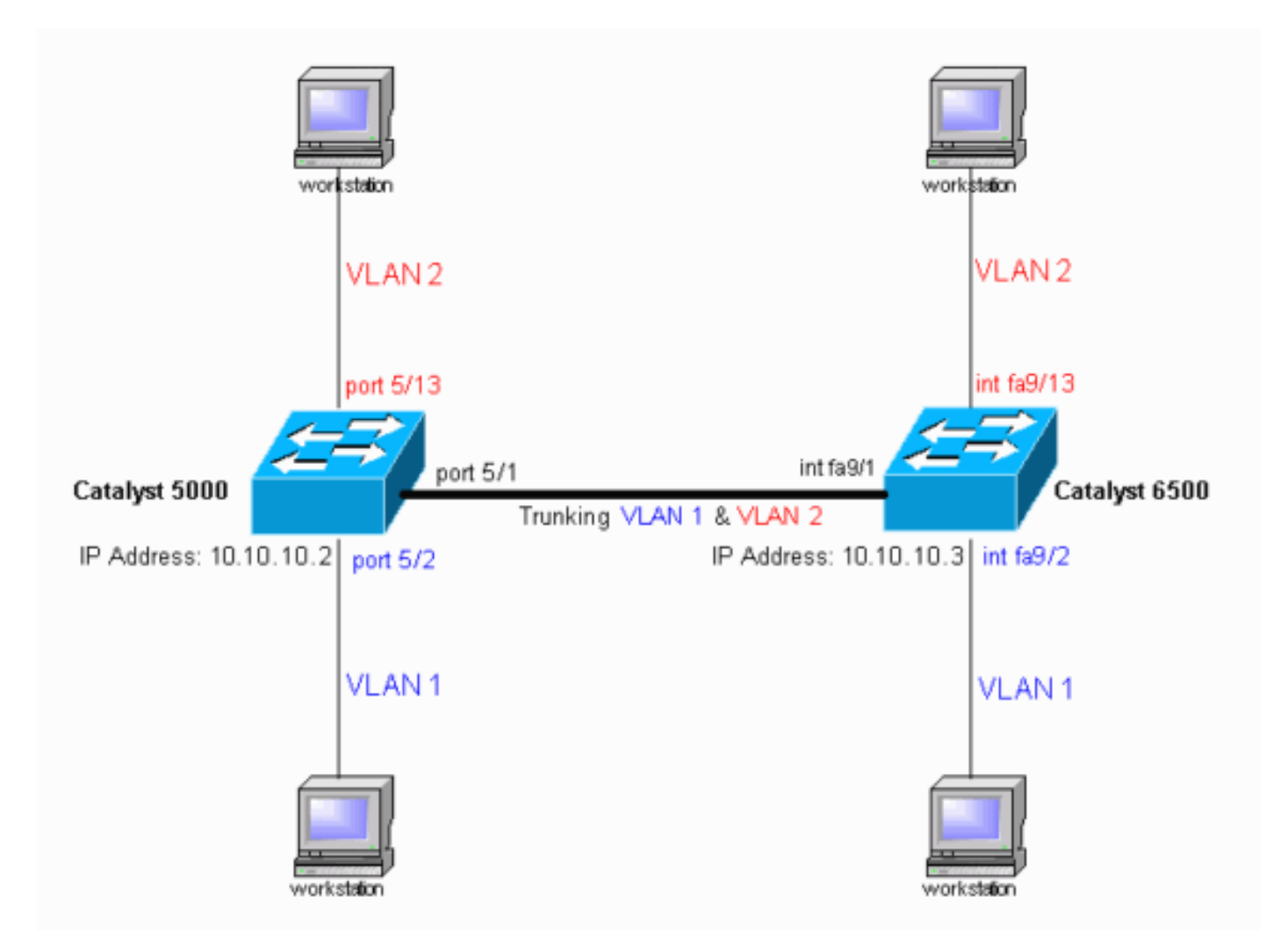

#### **Configuraties**

Dit document gebruikt deze configuraties:

- <u>Catalyst 5000 switch</u>
- <u>Catalyst 6500 switch</u>

**N.B.:** Dit document geeft opmerkingen en toelichtingen in de blauwe cursief binnen de configuraties weer.

| Catalyst 5000 Switch                             |
|--------------------------------------------------|
|                                                  |
| <pre>#version 6.1(1)</pre>                       |
| !                                                |
| set option fddi-user-pri enabled                 |
| set password \$2\$h/BN\$i3S54iNvIXknFelh6gOve0   |
| set enablepass \$2\$DpAu\$/mw1ZxL5I8ymR.yn85ovB/ |
| !                                                |
| #errordetection                                  |
| set errordetection portcounter enable            |
| 1                                                |
| #system                                          |
| set system name cat5000                          |
| !                                                |
| #frame distribution method                       |
| set port channel all distribution mac both       |
| 1                                                |
| #vtp                                             |

```
!--- In the example, the VLAN Trunk Protocol (VTP) mode
is set to be transparent. !--- Use your network as a
basis to set the VTP mode. set vtp mode transparent
!--- For details on VTP, refer to Configuring VTP. set
vlan 1 name default type ethernet mtu 1500 said 100001
state active set vlan 1002 name fddi-default type fddi
mtu 1500 said 101002 state active set vlan 1004 name
fddinet-default type fddinet mtu 1500 said 101004 state
active stp ieee set vlan 1005 name trnet-default type
trbrf mtu 1500 said 101005 state active stp ibm set vlan
2
set vlan 1003 name token-ring-default type trcrf mtu
1500 said 101003 state acti
ve mode srb aremaxhop 7 stemaxhop 7 backupcrf off
#ip
!--- This is the IP address that is used for management.
set interface sc0 1 10.10.10.2/255.255.255.0
10.10.10.255 ! #set boot command set boot config-
register 0x10f set boot system flash bootflash:cat5000-
sup3.6-1-1.bin
!
#mls
set mls nde disable
# default port status is enable
1
#module 1 : 0-port Supervisor III
#module 2 empty
#module 3 : 9-port Gigabit Ethernet
#module 4 : 24-port 10/100BaseTX Ethernet
#module 5 : 24-port 10/100BaseTX Ethernet
!--- Ports 5/13-24 have been assigned to VLAN 2. set
vlan 2 5/13-24
!--- The ISL trunking mode is set to "on". !--- Use your
network and requirements as a basis to set the trunking
mode. set trunk 5/1 on isl 1-1005
!--- For details on different trunking modes, refer to
!--- Configuring VLAN Trunks on Fast Ethernet and
Gigabit Ethernet Ports. !--- PortFast has been enabled
on the ports that are connected to the workstations. set
spantree portfast 5/2-24 enable
!--- For details on why to enable PortFast, refer to !--
- Using PortFast and Other Commands to Fix Workstation
Startup Connectivity Delays. end
Catalyst 6500 Switch
Current configuration : 4207 bytes
version 12.1
service timestamps debug uptime
service timestamps log uptime
no service password-encryption
1
hostname cat6000
!
```

boot buffersize 126968 boot bootldr bootflash:c6msfc-boot-mz.121-4.E1.bin no logging console !--- The example uses the privileged mode password. enable password mysecret 1 redundancy main-cpu auto-sync standard ip subnet-zero no ip domain-lookup 1 ip cef cns event-service server 1 interface gigabitethernet1/1 no ip address shutdown interface gigabitethernet1/2 no ip address shutdown interface fastethernet9/1 no ip address !--- Issue the switchport command once, without any keywords, !--- in order to configure the interface as a Layer 2 (L2) port for the Catalyst 6500. !--- For details, refer to Configuring Layer 2 Ethernet Interfaces (Catalyst 6500). !--- On a Catalyst 4000 switch that runs Cisco IOS Software, all ports are !---L2 ports by default. If there is no change to the default configuration, !--- you do not need to issue the switchport command. !--- For details, refer to Configuring Layer 2 Ethernet Interfaces (Catalyst 4000). switchport !--- Configure trunk encapsulation as ISL. switchport trunk encapsulation isl !--- Enable trunking on the interface. switchport mode trunk 1 !--- Interfaces Fast Ethernet 9/2 through 9/24 are configured to be in access mode. !--- For details, refer to the "Layer 2 Interface Modes" section of !---Configuring Layer 2 Ethernet Interfaces. interface fastethernet9/2 no ip address switchport switchport mode access interface fastethernet9/3 no ip address switchport switchport mode access 1 !--- Output suppressed. ! interface fastethernet9/11 no ip address switchport switchport mode access 1 interface fastethernet9/12

```
no ip address
 switchport
 switchport mode access
1
!--- Interfaces Fast Ethernet 9/13 through 9/24 are
placed in VLAN 2. interface fastethernet9/13
no ip address
switchport
 switchport access vlan 2
switchport mode access
!
interface fastethernet9/14
no ip address
switchport
switchport access vlan 2
switchport mode access
!
!--- Output suppressed. ! interface fastethernet9/23
no ip address
 switchport
 switchport access vlan 2
 switchport mode access
interface fastethernet9/24
no ip address
switchport
 switchport access vlan 2
switchport mode access
!
interface fastethernet9/25
no ip address
shutdown
!
!--- Output suppressed. ! interface fastethernet9/48 no
ip address shutdown ! interface vlan1
!--- This is the IP address that is used for management.
ip address 10.10.10.3 255.255.255.0
!
ip classless
no ip http server
1
!
1
line con 0
transport input none
line vty 0 4
!--- This example uses the Telnet password. password
mysecret
login
!
end
```

**Opmerking:** Als u een interface aan een VLAN toewijzen dat niet bestaat, sluit de interface af tot u het VLAN in de VLAN-database maakt. Raadpleeg voor meer informatie het gedeelte <u>Ethernet</u> <u>VLAN's maken of wijzigen van de VLAN's configureren</u>.

### **Verifiëren**

**Opdrachten tonen** 

Gebruik dit gedeelte om te bevestigen dat de configuratie correct werkt.

Het <u>Uitvoer Tolk</u> (<u>uitsluitend geregistreerde</u> klanten) (OIT) ondersteunt bepaalde **show** opdrachten. Gebruik de OIT om een analyse van **tonen** opdrachtoutput te bekijken.

Catalyst 5000 of Catalyst 6000 Switches met CatOS-module

 tonen module van de havenmogelijkheden/poort - gebruik deze opdracht om te controleren of de haven trunking kan.

| cat5000> (enable) <b>show p</b> | ort capabilities 5/1                      |  |  |  |
|---------------------------------|-------------------------------------------|--|--|--|
| Model                           | WS-X5234                                  |  |  |  |
| Port                            | 5/1                                       |  |  |  |
| Туре                            | 10/100BaseTX                              |  |  |  |
| Speed                           | auto,10,100                               |  |  |  |
| Duplex                          | half,full                                 |  |  |  |
| Trunk encap type                | 802.1Q,ISL                                |  |  |  |
| Trunk mode                      | on,off,desirable,auto,nonegotiate         |  |  |  |
| Channel                         | 5/1-2,5/1-4                               |  |  |  |
| Broadcast suppression           | percentage(0-100)                         |  |  |  |
| Flow control                    | <pre>receive-(off,on),send-(off,on)</pre> |  |  |  |
| Security                        | yes                                       |  |  |  |
| Membership                      | static,dynamic                            |  |  |  |
| Fast start                      | yes                                       |  |  |  |
| QOS scheduling                  | <pre>rx-(none),TX(lq4t)</pre>             |  |  |  |
| COs rewrite                     | yes                                       |  |  |  |
| ToS rewrite                     | IP-Precedence                             |  |  |  |
| Rewrite                         | yes                                       |  |  |  |
| UDLD                            | yes                                       |  |  |  |
| AuxiliaryVlan                   | 11000,10254094,untagged,dot1p,none        |  |  |  |
| SPAN                            | source,destination                        |  |  |  |

• toon port module/poort —deze opdracht toont de status van een bepaalde poort en of het

trunking is.

cat5000> (enable) show port 5/1

| Port | Name              | Status        | Vlan         | Level    | Duplex       | Speed    | Туре         |
|------|-------------------|---------------|--------------|----------|--------------|----------|--------------|
| 5/1  |                   | connected     | trunk        | normal   | a-full       | a-100    | 10/100BaseTX |
| Port | AuxiliaryVlan Au  | xVlan-Status  |              |          |              |          |              |
| 5/1  | none no           | ne            |              |          |              |          |              |
|      |                   |               |              |          |              |          |              |
| Port | Security Violati  | on Shutdown-T | ime Age-Time | e Max-Ac | ldr Trap<br> | ) ]<br>] | IfIndex      |
| 5/1  | disabled shutdo   | wn            | 0            | 0        | 1 disa       | abled    | 66           |
| Port | Num-Addr Secure-  | Src-Addr Age  | e-Left Last  | -Src-Ado | dr S         | Shutdov  | wn/Time-Left |
| 5/1  | 0                 |               |              |          |              |          |              |
| !    | Output suppressed |               |              |          |              |          |              |

• toon *module/poort* - gebruik deze opdracht om de trunking status en configuratie te verifiëren. cat5000> (enable) **show trunk** 

| * - indic | ates vtp doma          | in mismatch   |          |             |  |
|-----------|------------------------|---------------|----------|-------------|--|
| Port      | Mode                   | Encapsulation | Status   | Native vlan |  |
|           |                        |               |          |             |  |
| 5/1       | on                     | isl           | trunking | 1           |  |
|           |                        |               |          |             |  |
| Port      | Vlans allowed on trunk |               |          |             |  |
|           |                        |               |          |             |  |
| 5/1       | 1-1005                 |               |          |             |  |

| 5/1  | 1-2                                                    |
|------|--------------------------------------------------------|
| Port | Vlans in spanning tree forwarding state and not pruned |
| 5/1  | 1-2                                                    |
| Port | Vlans allowed and active in management domain          |

Catalyst 6500/6000 Switches voor Catalyst 4500/4000 Switches die Cisco IOS-software uitvoeren

 toon interfaces interface\_type module/poort stam —deze opdracht vertelt u of de poort trunking is.

cat6000#show interfaces fastethernet 9/1 trunk

| Port<br><b>Fa9/1</b> | Mode<br><b>on</b>              | Encapsulation<br><b>isl</b> | Status<br><b>trunking</b> | Native vlan<br><b>1</b> |
|----------------------|--------------------------------|-----------------------------|---------------------------|-------------------------|
| Port<br>Fa9/1        | Vlans allowed<br>1-1005        | l on trunk                  |                           |                         |
| Port<br>Fa9/1        | Vlans allowed<br>1-2,1002-1005 | d and active in             | management dor            | nain                    |
| Port<br>Fa9/1        | Vlans in spar<br>1-2,1002-1005 | nning tree forwa            | arding state ar           | nd not pruned           |

 toon VLAN — Deze opdracht geeft informatie over de VLAN's en de poorten die tot een bepaald VLAN behoren.

cat6000#**show vlan** 

| VLAN | Name               | Status | Ports                          |
|------|--------------------|--------|--------------------------------|
|      |                    |        |                                |
| 1    | default            | active | Fa9/2, Fa9/3, Fa9/4, Fa9/5     |
|      |                    |        | Fa9/6, Fa9/7, Fa9/8, Fa9/9     |
|      |                    |        | Fa9/10, Fa9/11, Fa9/12         |
| 2    | VLAN0002           | active | Fa9/13, Fa9/14, Fa9/15, Fa9/16 |
|      |                    |        | Fa9/17, Fa9/18, Fa9/19, Fa9/20 |
|      |                    |        | Fa9/21, Fa9/22, Fa9/23, Fa9/24 |
| 1002 | fddi-default       | active |                                |
| 1003 | token-ring-default | active |                                |
| 1004 | fddinet-default    | active |                                |
| 1005 | trnet-default      | active |                                |
| !    | Output suppressed. |        |                                |

**Opmerking:** Alleen die poorten die zijn geconfigureerd als L2 niet-kofferpoorten worden weergegeven. Raadpleeg voor meer informatie de <u>Ethernet-interfaces configureren voor Layer 2-</u> <u>switching</u> sectie van Layer 2 Ethernet-interfaces configureren.

## Problemen oplossen

Gebruik dit gedeelte om de configuratie van het probleem op te lossen.

# Switch accepteert geen verandering van inatief VLAN op een Trunk-poort omdat poort niet-802.1Q poort is

Deze kwestie komt voor omdat de boomstampoort geen 802.1Q insluiting steunt. Een inheems VLAN vereist 802.1Q steun op een haven. Als de poort niet de ondersteuning 802.1Q heeft, staat de switch geen verandering van het inheemse VLAN toe.

Ondersteuning van 802.1Q voor trunking is een hardware-afhankelijke factor. Geef de opdracht **show port capacity** uit om te controleren of er 802.1Q ondersteuning is. De insluitingsoptie in de uitvoer van de **show** van **havenmogelijkheden** opdracht bepaalt de 802.1Q steun voor trunking.

## Gerelateerde informatie

- LAN-productondersteuning
- Ondersteuning voor LAN-switching technologie
- Technische ondersteuning en documentatie Cisco Systems